## HƯỚNG DẪN HỌC SINH ĐỔI NGUYỆN VỌNG VÀO LỚP 10

- 1. Truy cập trang tuyển sinh đầu cấp: <u>https://kontum.tsdc.vnedu.vn/</u> và đăng nhập vào tài khoản của học sinh.
- 2. Chọn vào tên -> Chọn "Hồ sơ của tôi".

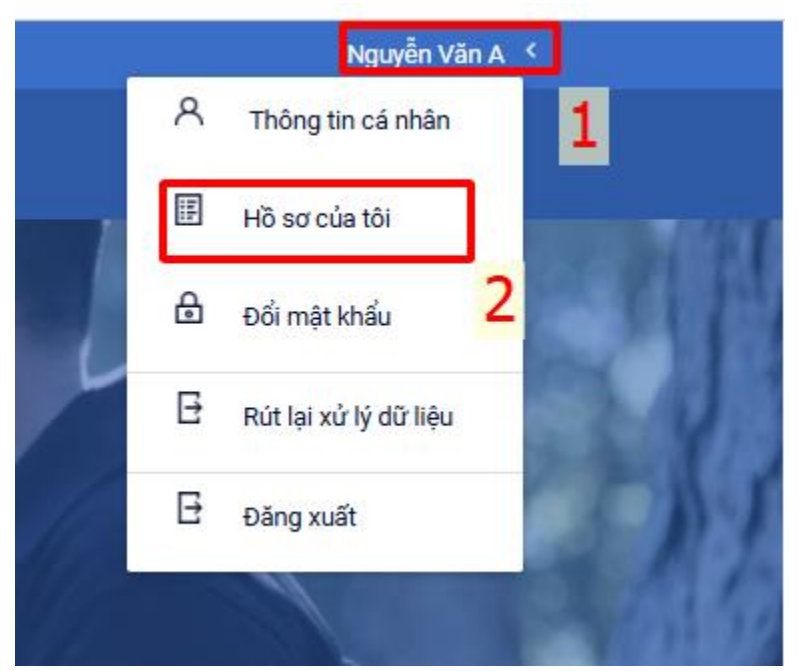

3. Chọn nút chỉnh sửa.

| Hỗ trợ | (Từ 8h00 đến 17h00)                                           |                      |                      |                     |                   |               |          |            | Nguyễn Văn A 🗡 |
|--------|---------------------------------------------------------------|----------------------|----------------------|---------------------|-------------------|---------------|----------|------------|----------------|
| 8      | SỞ GIÁO DỤC VÀ ĐÀO TẠO KON TUM<br>Hệ thống tuyển sinh đầu cấp |                      | Thông tin tuyển sinh | Quy định tuyển sinh | Hướng dẫn đăng ký | Tra cứu hồ sơ |          |            |                |
|        |                                                               |                      |                      |                     |                   |               |          |            |                |
|        | Danh sách hồ sơ                                               |                      |                      |                     |                   |               |          |            | ⊒≓ Tạohồsσ     |
|        | Đã hoàn thiện Chưa thanh toán                                 |                      |                      |                     |                   | _             |          |            |                |
|        | Thông tin học sinh                                            | Thông tin trường học |                      | Thông tin p         | hản hồi           | ∠ 88          |          | Rút hồ sơ  |                |
|        |                                                               |                      | 1.1.1.1.1.1.1        |                     |                   |               |          | Thanh toán |                |
|        |                                                               | 21/17                |                      |                     |                   | chọn nút c    | hỉnh sửa |            |                |
|        |                                                               |                      |                      |                     |                   |               |          |            |                |

4. Học sinh chọn mục "Thông tin trường đăng ký" và tiến hành thay đổi nguyện vọng theo quy định.

- Sau khi thi tuyển và trước khi có kết quả thi tuyển, thí sinh được thay đổi tất cả các nguyện vọng xét tuyển sinh (chỉ được thay đổi giữa các nhóm môn trong cùng một trường đối với nguyện vọng 1)

| Thông tin học sinh/gia đình Thông tin cư trú/Chỗ ở hiện | nay Thông tin năm học trước Thông tin trường đăn | g ký             |                  |  |  |  |  |  |
|---------------------------------------------------------|--------------------------------------------------|------------------|------------------|--|--|--|--|--|
| Trường đăng ký                                          |                                                  |                  |                  |  |  |  |  |  |
| Nguyên vọng Trường THPT Chuyên Nguyên Tất Thành         |                                                  |                  |                  |  |  |  |  |  |
| Trường chuyển                                           |                                                  |                  |                  |  |  |  |  |  |
| Chon                                                    | V                                                |                  |                  |  |  |  |  |  |
| Môn chuyên 1                                            | Môn chuyên 2                                     | ĐTB môn chuyên 1 | ĐTB môn chuyên 2 |  |  |  |  |  |
| Chon V                                                  | Chon V                                           |                  |                  |  |  |  |  |  |
| Nguyên vọng nội trú                                     |                                                  |                  |                  |  |  |  |  |  |
| Trường nguyện vọng PTDTNT Tỉnh                          | Nhóm môn 1                                       | Nhóm môn 2       | Nhóm môn 3       |  |  |  |  |  |
| -Chon V                                                 | Chọn                                             | Chọn V           | Chon 🗸           |  |  |  |  |  |
| Trường nguyện vọng PTDTNT Huyện                         | Nhóm môn 1                                       | Nhóm môn 2       | Nhóm môn 3       |  |  |  |  |  |
| Chon 🗸                                                  | Chon V                                           | Chọn 🗸           | Chọn 🔍           |  |  |  |  |  |

5. Bấm nút "Lưu nguyện vọng".

| Trường nguyện vọng 1                                                    | Nhóm môn                                                                                             |                  |
|-------------------------------------------------------------------------|----------------------------------------------------------------------------------------------------|------------------|
| Manager and the second second                                           | <ul> <li>All Market and Tables and Tables</li> </ul>                                                 |                  |
| Second second                                                           | a                                                                                                    |                  |
|                                                                         |                                                                                                    |                  |
| Sector Constraints                                                      |                                                                                                    |                  |
|                                                                         | <ul> <li>A state of the state of the state of the state</li> </ul>                                   |                  |
| _ Đối tượng được miền thu phí Φ<br>Chọn tuyến thắng                     | ~                                                                                                    |                  |
| Chon                                                                    | *                                                                                                    |                  |
| ệp đính kèm                                                             |                                                                                                    |                  |
| Học bạ số Trung học cơ sở hoặc các hồ sơ khác có giá trị thay thế học b | ę (Đối với thí sinh tự do)                                                                           | <b>≛</b> Tải lên |
|                                                                         |                                                                                                    | ٥                |
| Phụ huyni                                                               | h cam kết ghi đúng thông tin tuyến sinh, nếu trường kiếm tra không đúng sẽ hủy bó kết quá tuyến sinh |                  |
|                                                                         | LƯU NGUYỆN VỌNG                                                                                      |                  |